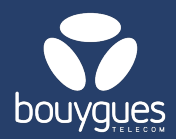

# **Order SIM cards on GetWay**

Objenious

order SIM cards

GetSim - Order management ①

GetFleet(GetD Order manag

### SIM cards can be ordered from:

- The menu bar, by selecting « GetSIM » • → Order management
- Then click on « order SIM cards » in the top right-hand corner

#### Step 1: Customer

Select the billing account using the drop-down • menu then click on the blue arrow at the bottom right of the screen

### Step 2: Product

- Choose a type of SIM card and enter the quantity required
  - > Don't forget to click on the blue arrow at the bottom right of the screen to move on to the next step.

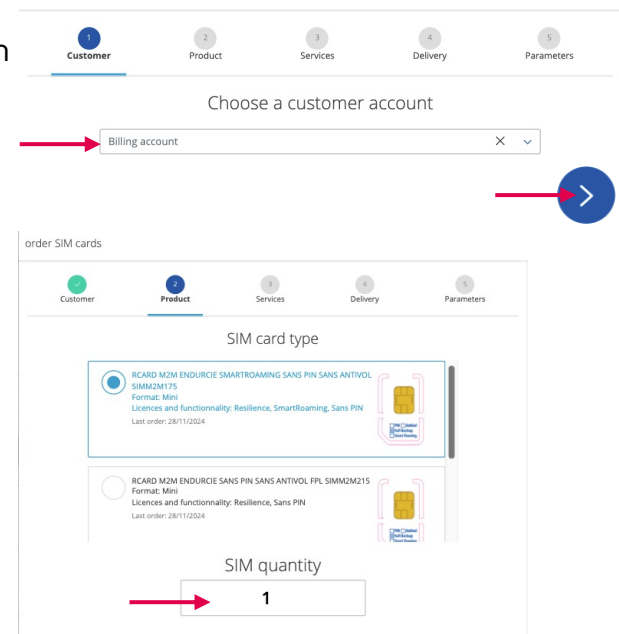

#### **Step 3: Configuring services**

- Skip this step by clicking on the blue arrow at the bottom right.
  - Select the offer and personalise the services if necessary

## Step 4: Delivery

- Choose a recipient by
  - Selecting the last delivery address used
  - Searching for a recipient in the bar
  - Adding a recipient

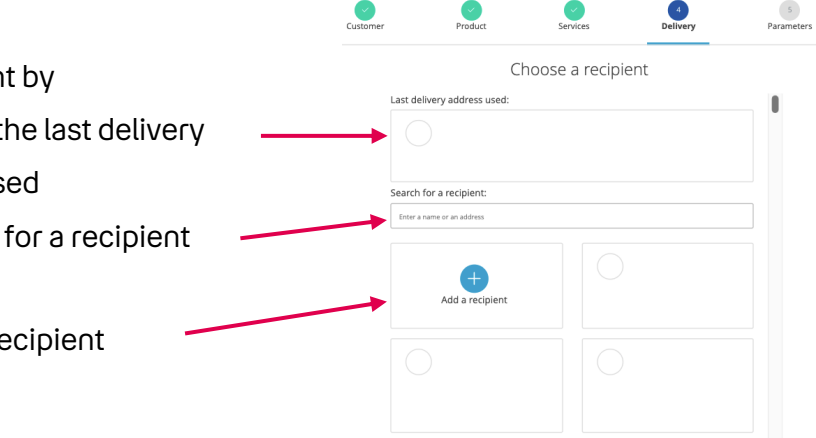

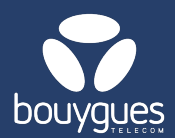

# **Order SIM cards on GetWay**

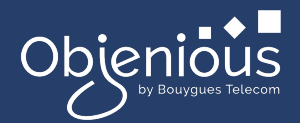

### **Step 5: Parameters**

- > Enter a customer reference (optionnal)
- Accept the contractual conditions and click on « save the order »

#### Step 6: validation

• On the summary page of your order, don't forget to click confirm.

| SAVÉ THE ORDER                         |                  |
|----------------------------------------|------------------|
|                                        |                  |
|                                        |                  |
| SIM cards & OFFERS                     |                  |
| Type :                                 |                  |
| Type .                                 | SANS ANTIVOL FPL |
| SIM M2M ENDURCIE SANS PIN<br>SIMM2M042 |                  |

Accept the contractual conditions